業績入力シートの入力について

▶ 必須項目(業績計算に必要な項目)→背景が赤いセル

| 评価值日                           | 価単位 ファクター     | 業結対象   | の内部               |     |      |       |  |  |  |
|--------------------------------|---------------|--------|-------------------|-----|------|-------|--|--|--|
| (1) 学部教育への最的貢献                 | (別科会す))       | () 年代の | (年代の士い順に記載(以下同じ)) |     |      |       |  |  |  |
|                                |               | 年度     | 科日名               | 単位数 | 分扣時間 | 総時間数  |  |  |  |
| A 学部担当科目等 (授業 単<br>時間数、多人数授業数) | 位数 授業(100人未満) |        |                   |     |      | >     |  |  |  |
|                                | 必須項日          | $\sum$ |                   |     |      |       |  |  |  |
|                                |               | 各業績の名  | 称(開始              | 2月  | 終了(* | 予定)年月 |  |  |  |
| D 学術雑誌編集委員                     | 年数  国際        |        |                   |     |      |       |  |  |  |

- ▶ 経験年数が重要になる業績は開始年月一終了年月も必須
   ▷ 研究業績-学術雑誌編集委員など
- ▶ 青いセルには計算式が入っているので、変更しないこと

|  | 0 |
|--|---|
|  | 0 |
|  | 0 |
|  | 0 |

▶ 入力行を増やすときは行をコピーして、「コピーした行の挿入」を行う

例は1行コピーだが、複数行まとめてコピーしても

## コピーする行の注意点

項目内の最上段:計算に影響が出るため、コピー不可

項目内の最下段:行コピーは可能だが、罫線など見た目に影響が出やすい

| 5<br>6<br>7<br>8<br>9 | A 学部担当科目等 (授業<br>時間数、多人数授業数) | 単位数 | 授業(100人未満)                            | 2019<br>2019<br>2019<br>2019<br>2019<br>2019 | <ul> <li>教育心理学</li> <li>学校教育論</li> <li>教育方法</li> <li>教育実習</li> <li>職業指導</li> </ul> | 2<br>2<br>2<br>3<br>2 | 30<br>30<br>30<br>90<br>30 | 30<br>30<br>30<br>90<br>30 |
|-----------------------|------------------------------|-----|---------------------------------------|----------------------------------------------|------------------------------------------------------------------------------------|-----------------------|----------------------------|----------------------------|
| 10<br>11<br>12        |                              |     | この行をコピーする<br><sup>多人数授業(100人以上)</sup> | 2019                                         | 教職実践演                                                                              | 2                     | 60                         | 60                         |

## コピーする行番号をクリック

| 5  | A 学部担当科目等 (授業) | 単位数 授業 | (100人未満)    | 2019 | 教育心理学         | 2 | 30 | 30 |
|----|----------------|--------|-------------|------|---------------|---|----|----|
| 6  | 時間数、多人数授業数)    |        |             | 2019 | 学校教育論         | 2 | 30 | 30 |
| 7  |                |        |             | 2019 | 教育方法          | 2 | 30 | 30 |
| 8  |                |        |             | 2019 | 教育実習          | 3 | 90 | 90 |
| 3  |                | · }    |             | 2019 | 職業指導          | 2 | 30 | 30 |
| 10 |                |        |             |      |               |   |    |    |
| H  |                |        |             |      |               |   |    |    |
| 10 |                | 20人    | 数授業(100人以下) | 2019 | <u>教</u> 職室賭演 | 2 | 60 | 60 |

## 右クリック→「コピー」選択

| 5<br>6<br>7 M S<br>8 B<br>9<br>11<br>11<br>11<br>11 | A 学部担当科目等(授業)単位数<br>時間数、多人数授業数)<br>5 Jシ₁ v 12 v A A Y S v 分 , 国<br>I Ξ ③ v A v 田 v 18 % ≪<br>切り取り(T)<br>コピー(C)<br>助り付けのオ) ション: |    | 授業(100人未満)<br>多人数授業(100人以上) | 2019<br>2019<br>2019<br>2019<br>2019<br>2019<br>2019<br>2019 | 教学教教職<br>教学教育<br>育<br>文<br>方<br>法<br>習<br>職<br>職<br>職<br>た<br>道<br>導<br>教<br>教<br>教<br>教<br>教<br>教<br>教<br>職<br>、<br>定<br>践<br>義<br>二<br>二<br>二<br>二<br>二<br>二<br>二<br>二<br>二<br>二<br>二<br>二<br>二 | 2<br>2<br>2<br>3<br>2<br>2<br>2<br>2<br>2<br>2<br>2<br>2<br>2<br>2<br>2 | 30<br>30<br>90<br>30<br>80<br>60<br>60<br>60<br>12<br>14<br>6 | 30<br>30<br>90<br>30<br>60<br>60<br>30<br>30<br>30<br>30 |
|-----------------------------------------------------|----------------------------------------------------------------------------------------------------|----|-----------------------------|--------------------------------------------------------------|----------------------------------------------------------------------------------------------------|-------------------------------------------------------------------------|---------------------------------------------------------------|----------------------------------------------------------|
| 1'<br>1:<br>1:<br>2:                                | 挿入(I)<br>削除( <u>D</u> )<br>数式と値のクリア( <u>N</u> )                                                                                | 人数 |                             |                                                              | 学生氏名                                                                                                    | 過年度                                                                     |                                                               |                                                          |
| 2<br>2:<br>2:<br>2:<br>2:<br>2:                     | セルの書式設定( <u>E</u> )<br>行の高さ( <u>R</u> )<br>非表示( <u>L</u> )<br>再表示( <u>L</u> )                                                  |    |                             |                                                              |                                                                                                    |                                                                         |                                                               |                                                          |

## 再度右クリック→「コピーしたセルの挿入」をクリック

| 5  |          | A 学部担当科目等 (授業                                                                                       | 単位数   | 授業(100人未満)     | 2019 | 教育心理学          | 2   | 30  | 30 |
|----|----------|----------------------------------------------------------------------------------------------------|-------|----------------|------|----------------|-----|-----|----|
| 6  |          | 時間数、多人数授業数)                                                                                         |       |                | 2019 | 学校教育論          | 2   | 30  | 30 |
| 2  | MS       | J≥ + 12 + A A - 9                                                                                   | 6 , 国 |                | 2019 | 教育方法           | 2   | 30  | 30 |
| 8  | P        | T = A - A - □ - ←.0 .00                                                                             |       |                | 2019 | 教育実習           | 3   | 90  | 90 |
| ٤  | D        | $I = \underline{\checkmark} \cdot \underline{A} \cdot \underline{\square} \cdot .00 \rightarrow .0$ | ×     |                | 2019 | 職業指導           | 2   | 30  | 30 |
| 10 | -        | +ПрЕпр(т)                                                                                           |       |                |      |                |     |     |    |
| 1  | 00       |                                                                                                    |       | 久人物培業 (100人下し) | 2010 | \$h ]] 字 9名 (字 | 0   | 0.0 | 60 |
| 1  |          |                                                                                                    |       | 少八致投来(100八以上)  | 2013 | 教職実践演          | 2   | 60  | 60 |
| 1  | C        | REV191004ノンヨン:<br>AB、AB、AB、AB、AB、AB、AB、AB、AB、AB、AB、AB、AB、A                                          |       |                | 2019 | 博物館概論          | 2   | 12  | 30 |
| 1  |          | 123 fx 🖧 😹 🦝                                                                                        |       |                | 2019 | 博物館資料          | 2   | 14  | 30 |
| 1  | _        | 形式を選択して貼り付け(S) 🕨                                                                                    |       |                | 2019 | 博物館資料          | 2   | 6   | 30 |
| 1  |          | コピーしたセルの挿入(E)                                                                                       |       |                |      |                |     |     |    |
| 1  |          | 削除( <u>D)</u>                                                                                       |       |                | 年度   | 学生氏名           | 過年度 |     |    |
| 2  |          | 数式と値のクリア( <u>N</u> )                                                                                | 人数    | 単独指導(1人当たり)    |      |                |     |     |    |
| 2  | 8-<br>0- | セルの書式設定(E)                                                                                          |       |                |      |                |     |     |    |
| 2  |          | 行の高さ( <u>R</u> )                                                                                    |       |                |      |                |     |     |    |
| 2  |          | 非表示(日)                                                                                              |       |                |      |                |     |     |    |
| 2  |          | 再表示( <u>U)</u>                                                                                      |       |                |      |                |     |     |    |

| 5  | A 学部担当科目等 (授業) | 単位数 | 授業 (100人未満)   | 2019 | 教育心理学 | 2 | 30 | 30 |
|----|----------------|-----|---------------|------|-------|---|----|----|
| 6  | 時間数、多人数授業数)    |     |               | 2019 | 学校教育論 | 2 | 30 | 30 |
| 7  |                |     |               | 2019 | 教育方法  | 2 | 30 | 30 |
| 8  |                |     |               | 2019 | 教育実習  | 3 | 90 | 90 |
| 9  |                |     |               | 2019 | 職業指導  | 2 | 30 | 30 |
| 10 |                |     |               |      |       |   |    |    |
| 11 |                |     | 行コピー終了        |      |       |   |    |    |
| 12 |                |     |               |      |       |   |    |    |
| 13 |                |     | 多人数授業(100人以上) | 2019 | 教職実践演 | 2 | 60 | 60 |

▶ ImpactFactorを正確に計算するため、該当する学術雑誌名は、 「JIF」シートからコピーする

|      | Å  | В                                                                          | C                     |
|------|----|----------------------------------------------------------------------------|-----------------------|
| 1 No |    | Full Journal Title                                                         | Journal Impact Factor |
| 20   | 19 | Academy of Management Annals                                               | 11.865                |
| 1    | 20 | ACADEMY OF MANAGEMENT JOURNAL                                              | 7.571                 |
| 2    | 21 | Academy of Management Learning & Education                                 | 4.058                 |
| 3    | 22 | Academy of Management Perspectives                                         | 5.098                 |
| 24   | 23 | ACADEMY OF MANAGEMENT REVIEW                                               | 8.413                 |
| 25   | 24 | ACAROLOGIA                                                                 | 0.842                 |
| 26   | 25 | ACCIDENT ANALYSIS AND PREVENTION                                           | 3.655                 |
| 27   | 26 | Accountability in Research-Policies and Quality Assurance                  | 1.458                 |
| 28   | 27 | ACCOUNTING AND BUSINESS RESEARCH                                           | 1.833                 |
| 29   | 28 | Accounting and Finance                                                     | 2.217                 |
| 30   | 29 | Accounting Auditing & Accountability Journal                               | 3.497                 |
| 31   | 30 | Accounting Forum                                                           | 1.824                 |
| 32   | 31 | Accounting Horizons                                                        | 1.576                 |
| 33   | 32 | ACCOUNTING ORGANIZATIONS AND SOCIETY                                       | 3.958                 |
| 34   | 33 | ACCOUNTING REVIEW                                                          | 3.993                 |
| 35   | 34 | ACCOUNTS OF CHEMICAL RESEARCH                                              | 20.832                |
| 36   | 35 | ACCREDITATION AND QUALITY ASSURANCE                                        | 0.662                 |
| 37   | 36 | ACI MATERIALS JOURNAL                                                      | 1.483                 |
| 38   | 37 | ACI STRUCTURAL JOURNAL                                                     | 1.566                 |
| 39   | 38 | ACM COMPUTING SURVEYS                                                      | 7.99                  |
| 40   | 39 | ACM Journal on Computing and Cultural Heritage                             | 1.727                 |
| 11   | 40 | ACM Journal on Emerging Technologies in Computing Systems                  | 1.652                 |
| 12   | 41 | ACM SIGCOMM Computer Communication Review                                  | 1.951                 |
| 13   | 42 | ACM Transactions on Algorithms                                             | 0.758                 |
| 14   | 43 | ACM Transactions on Applied Perception                                     | 1.378                 |
| 45   | 44 | ACM Transactions on Architecture and Code Optimization                     | 1.309                 |
| 16   | 45 | ACM Transactions on Asian and Low-Resource Language Information Processing | 1.42                  |
| 17   | 46 | ACM Transactions on Autonomous and Adaptive Systems                        | 1.775                 |
| 18   | 47 | ACM Transactions on Computational Logic                                    | 0.688                 |
| 19   | 48 | ACM TRANSACTIONS ON COMPUTER SYSTEMS                                       | 1.6                   |
| 50   | 49 | ACM Transactions on Computer-Human Interaction                             | 3.147                 |
| 51   | 50 | ACM Transactions on Computing Education                                    | 1.721                 |
| 52   | 51 | ACM TRANSACTIONS ON DATABASE SYSTEMS                                       | 2.927                 |
| 53   | 52 | ACM TRANSACTIONS ON DESIGN AUTOMATION OF ELECTRONIC SYSTEMS                | 0.852                 |
| 54   | 53 | ACM Transactions on Embedded Computing Systems                             | 1.53                  |
| 55   | 54 | ACM TRANSACTIONS ON GRAPHICS                                               | 5.084                 |
| 56   | 55 | ACM TRANSACTIONS ON INFORMATION SYSTEMS                                    | 2.889                 |
| 7    | 56 | ACM Transactions on Intelligent Systems and Technology                     | 2.672                 |
| 58   | 57 | ACM Transactions on Interactive Intelligent Systems                        | 1.63                  |
| 59   | 58 | ACM Transactions on Internet Technology                                    | 1.598                 |
| 30   | 59 | ACM Transactions on Knowledge Discovery from Data                          | 2.01                  |
| 31   | 60 | ACM TRANSACTIONS ON MATHEMATICAL SOFTWARE                                  | 2.043                 |
| 32   | 61 | ACM Transactions on Modeling and Computer Simulation                       | 1.38                  |
| 33   | 62 | ACM Transactions on Multimedia Computing Communications and Applications   | 3.275                 |
|      |    |                                                                            | 115 2 防亡经险类结 4        |